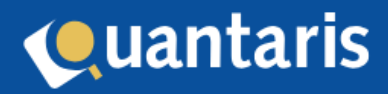

# Handleiding Qu-BIS - eHerkenning

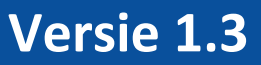

# Inhoud

| 1. Inleiding                                     |  |
|--------------------------------------------------|--|
| Ooel handleiding                                 |  |
| ے۔<br>Randvoorwaarden3                           |  |
| Samenvatting                                     |  |
| 2. Voorbereiding in Qu-BIS                       |  |
| 2.1 Aanmaken Kadaster kantoor4                   |  |
| 2.2 Koppelen Kadaster kantoor aan vestiging6     |  |
| 2.3 Activeren nieuwe manier van toegang7         |  |
| 3. Waarschuwingen en meldingen                   |  |
| 3.1 Melding verplicht gebruik eHerkenning        |  |
| 3.2 Melding uiterste datum vernieuwen toegang 10 |  |
| 3.3 Waarschuwing token (bijna) verlopen 10       |  |
| I. Vernieuwen toegang                            |  |

### 1. Inleiding

Met eHerkenning blijft u snel, veilig en betrouwbaar toegang krijgen tot de online diensten van het Kadaster. Het gebruik van eHerkenning op minimaal niveau EH3 wordt verplicht voor alle diensten die zijn ingedeeld in betrouwbaarheidsniveau 'Substantieel' en alle (1e) beheerders van Mijn Kadaster. De toestemming verloopt iedere 7 dagen, daarmee blijft de dienstverlening naar toekomst toe ook veilig. Dit betekent dat u regelmatig de toestemming moet vernieuwen.

# **Doel handleiding**

In deze handleiding wordt beschreven hoe Qu-BIS voorbereid moet worden op de verplichte invoering van eHerkenning door het Kadaster en hoe hiermee in de toekomst om te gaan.

#### Randvoorwaarden

Vanaf 1 juli 2024 dient u in uw Kadaster kantoor account meerdere beheerders en geautoriseerde gebruikers voor KIK-Inzage en (indien van toepassing) BRK-Notificaties ingeregeld te hebben. Deze gebruikers dienen ook allemaal een persoonlijk eHerkenning middel te hebben.

Vanaf Qu-BIS versie 9.1.5 wordt de invoering van eHerkenning door het Kadaster ook ondersteund in de programmatuur. U dient derhalve vóór 1 juli 2024 van deze versie voorzien te zijn.

### Samenvatting

Vanuit Qu-BIS maken alle daartoe gerechtigde gebruikers binnen uw systeem gebruik van de Kadaster dienst KIK-Inzage. Tot op heden werd voor de toegang van KIK-Inzage gebruik gemaakt van autorisatie op basis van de gebruikersnaam en wachtwoord van uw Kadaster account. Deze optie komt per 1 juli te vervallen en wordt vervangen door een veel veiligere verbinding door het geven van toestemming op basis van uw Kadaster account.

Deze manier van toestemming geven wordt op dit moment binnen Qu-BIS reeds gebruikt voor de Kadaster dienst BRK Notificaties. Wellicht bent u hiermee al bekend.

Het geven van toestemming is een proces dat vanuit Qu-BIS wordt opgestart, waarbij u doorgestuurd wordt naar de inlogpagina van het Kadaster.

Inloggen kan nu nog met uw gebruikersnaam en wachtwoord, maar per 1 juli kunt u hiervoor enkel nog een eHerkenning middel gebruiken. Nadat u ingelogd bent, geeft u middels een simpele handeling de toestemming voor een specifieke Kadaster dienst af. Zodra dit proces is afgerond keert u terug in Qu-BIS en kunnen alle gebruikers, zoals ze gewend zijn, gebruik maken van alle Kadaster diensten waar u toestemming voor gegeven heeft.

Vanuit het Kadaster is vereist dat het geven van toestemming minimaal elke 7 dagen opnieuw moet gebeuren. Dat betekent dat een van uw daartoe gerechtigde medewerkers deze toestemming dus minimaal eenmaal per week voor elke Kadaster dienst opnieuw moet geven.

# 2. Voorbereiding in Qu-BIS

#### 2.1 Aanmaken Kadaster kantoor

In Qu-Beheer is de mogelijkheid gemaakt om een Kadaster kantoor aan te maken. Middels de menu optie 'Algemeen-Kantoorinformatie' in de rubriek 'Kadaster' kunt u onderstaand scherm starten:

| Kadaster kantoorinformatie |             |                |                 |
|----------------------------|-------------|----------------|-----------------|
| Klantnummer:               |             | Q              |                 |
| Kantoornaam:               | Constants   |                |                 |
| Kantoorplaats:             | in a super- |                |                 |
| Toegang BRK Notificaties   |             |                |                 |
| Geldigheid verbinding t/m  | ::          | Toegang verlen | ien             |
| Melding(en)                |             |                |                 |
| Toegang KIK-Inzage         |             |                |                 |
| Geldigheid verbinding t/m  | ::          | Toegang verlen | nen             |
| Melding(en)                |             |                |                 |
|                            |             | OK Annu        | leren Toepassen |

Indien uw systeem gebruik maakt van de module Vestigingen en indien u gebruik maakt van meerdere Kadaster kantoor accounts, kunt u hier naar gelang meerdere kantoren invoeren.

Vul bij het veld 'Klantnummer' het klantnummer van uw Kadaster account in. Geef naar eigen inzicht hier de bijbehorende kantoornaam en -plaats op. Deze gegevens worden in de applicatie enkel gebruikt voor het tonen ervan.

Middels de knop 'Toegang verlenen...' kunt u voor de desbetreffende Kadaster dienst toestemming geven. Het proces gaat nu verder via de website van het Kadaster in uw internetbrowser. Nadat u ingelogd bent verschijnt aldaar het volgende scherm:

# OAuth 2.0 Authorization Server

Welcome (not ? Click here)

A client with the following properties is seeking access to resources:

| Client Name:         | BRK Notificaties ETO |
|----------------------|----------------------|
| SCOPE (permissions): | brk.notificaties-eto |

Please grant or deny the request

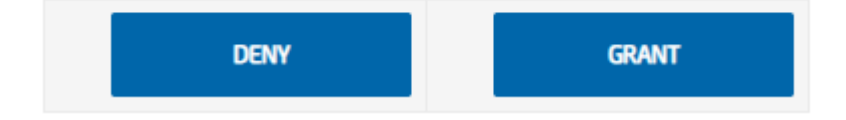

Hier geeft u de genoemde toestemming voor het gebruik van de BRK Notificatie service. Nadat u op 'GRANT' heeft geklikt is de toestemming verleent en als daarna alles goed is gegaan, verschijnt het volgende scherm:

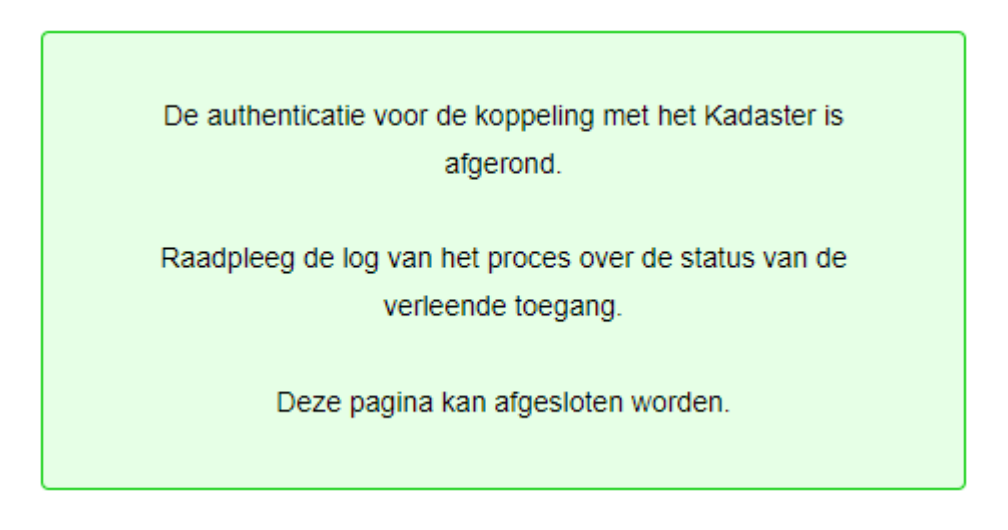

#### LET OP!

Sluit nadat de toegang succesvol is verleend de geopende browser voordat u een nieuw verzoek indient!

Ondertussen bent u weer teruggekeerd in Qu-Beheer. Indien alles goed is gegaan, zult u zien dat in ons voorbeeld voor de toegang, tot in dit geval de dienst BRK Notificaties, een geldigheidsduur zichtbaar is:

Handleiding eHerkenning

| 🐻 Kadaster kantoorinformatie |                                                                                                    |                  |           |
|------------------------------|----------------------------------------------------------------------------------------------------|------------------|-----------|
| Klantnummer:                 |                                                                                                    | Q                |           |
| Kantoornaam:                 | Contract of Contract of Contra |                  |           |
| Kantoorplaats:               | Managele                                                                                                    |                  |           |
| Toegang BRK Notificaties     |                                                                                                    |                  |           |
| Geldigheid verbinding t/m    | 31-5-2024 13:20:10                                                                                                    | Toegang verlenen |           |
| Melding(en)                  |                                                                                                    |                  |           |
|                              |                                                                                                    |                  |           |
|                              |                                                                                                    |                  |           |
|                              |                                                                                                    |                  |           |
|                              |                                                                                                    |                  |           |
|                              |                                                                                                    |                  |           |
| Toegang KIK-Inzage           |                                                                                                    |                  |           |
| Geldigheid verbinding t/m    | ::                                                                                                    | Toegang verlenen |           |
| Melding(en)                  |                                                                                                    |                  |           |
|                              |                                                                                                    |                  |           |
|                              |                                                                                                    |                  |           |
|                              |                                                                                                    |                  |           |
|                              |                                                                                                    |                  |           |
|                              | ОК                                                                                                    | Annuleren        | Toepassen |

Dezelfde handeling kunt u nu ook uitvoeren voor KIK-Inzage.

#### 2.2 Koppelen Kadaster kantoor aan vestiging

Indien u géén gebruik maakt van de module Vestigingen, kunt u dit onderdeel overslaan. Indien u meerdere vestingen heeft, kunt u de zojuist aangemaakte Kadaster kantoor gegevens koppelen aan de juiste vestiging. Start hiervoor het scherm 'Tabel vestingen' via de menu optie 'Tabellen-Vestigingen'.

| 👿 Tabel vestigingen |   |                        |
|---------------------|---|------------------------|
| Nummer              | Q |                        |
| Omschrijving        |   |                        |
| Kantoorcode ECH     | Q |                        |
| Omschrijving        |   |                        |
| Administratie       | Q |                        |
| Omschrijving        |   |                        |
| Verwijzing          |   |                        |
| WID scanner         | Q |                        |
| Omschrijving        |   |                        |
| Kadaster kantoor    | Q |                        |
| Omschrijving        |   |                        |
|                     |   |                        |
| <b>=</b>            |   | OK Annuleren Toepassen |

Selecteer de vestiging waar u een Kadaster kantoor aan wil koppelen. Selecteer daarna het juiste Kadaster kantoor en klik op OK om de gegevens op te slaan.

Indien u voor alle vestigingen hetzelfde Kadaster kantoor wilt gebruiken, dient u bij alle vestingen dit Kadaster kantoor te koppelen.

#### 2.3 Activeren nieuwe manier van toegang

Zodra u alles heeft ingericht en alle seinen op groen staan, kunt u de nieuwe manier van toegang activeren door een parameter aan te passen. Start daarvoor het 'Parameters' scherm via de menu optie 'Algemeen-Parameters'.

| Gereedmelden         iMUIS Online         iMUIS Parameters         IQNote         Kadaster         Basic authentication       False         Kadaster password         Kadaster user         Logging       True         OAuth2 Listen port         Recherche VIS controle       True         Referentie gebruiker       False         Stop abonnement automatisc       True         VRL BRKN services       Image: Control of the service of the service of the servic                                                                                                    |                                 |                        |                                                                                                    |
|----------------------------------------------------------------------------------------------------|---------------------------------|------------------------|----------------------------------------------------------------------------------------------------|
| Gereeomeiden         iMUIS Online         iMUIS Parameters         IQNote         Kadaster         Basic authentication       False         Kadaster password         Kadaster user         Logging       True         OAuth2 Listen port       Image: Controle         Recherche VIS controle       True         Stop abonnement automatisc       True         Stop dagen na passeren       0         URL BRKN services       Image: Control image: Control image: Control                                                                                                    | 1                               | GBA-V                  |                                                                                                    |
| iMUIS Online<br>iMUIS Parameters<br>IQNote<br>Kadaster<br>Basic authentication False<br>Kadaster password<br>Kadaster user<br>Logging True<br>OAuth2 Listen port<br>Recherche VIS controle True<br>Referentie gebruiker False<br>Stop abonnement automatisc True<br>Stop dagen na passeren 0<br>URL BRKN services 0<br>URL services 0<br>Kadasterfakturen<br>Kasfakturen<br>QNote                                                                                                    | 1                               | Gereedmeiden           |                                                                                                    |
| INITIAL Parameters         IQNote         Kadaster         Basic authentication       False         Kadaster password       Kadaster password         Kadaster user       Image: Comparison of the second of the second of t                                                                                                    |                                 | IMUIS Unline           |                                                                                                    |
| Kadaster         Basic authentication       False         Kadaster password       Kadaster password         Kadaster user       Image: Constraint of the second of the second                                                                                                  |                                 | IONoto                 |                                                                                                    |
| Number       False         Basic authentication       False         Kadaster password       Kadaster user         Logging       True         OAuth2 Listen port       Image: Control true         Recherche VIS controle       True         Referentie gebruiker       False         Stop abonnement automatisc       True         Stop dagen na passeren       0         URL BRKN services       Image: Control true         VRL services       Image: Control true         Kadasterfakturen       Image: Control true         QNote       Image: Control true                                                                                                    |                                 | Kadaster               |                                                                                                    |
| Kadaster password       Kadaster user         Logging       True         OAuth2 Listen port       Image: Controle         Recherche VIS controle       True         Referentie gebruiker       False         Stop abonnement automatisc       True         Stop dagen na passeren       0         URL BRKN services       Image: Control of the text of text of t                                                                                                    | Ì                               | Rasic authentication   | False                                                                                                    |
| Kadaster user       Image: Store of the store of the sto |                                 | Kadaster password      |                                                                                                    |
| Logging       True         OAuth2 Listen port       Image: Control of the second of the second                                     |                                 | Kadaster user          |                                                                                                    |
| OAuth2 Listen port<br>Recherche VIS controle True<br>Referentie gebruiker False<br>Stop abonnement automatisc True<br>Stop dagen na passeren 0<br>URL BRKN services<br>URL services<br>Kadasterfakturen<br>Kasfakturen<br>QNote                                                                                                    |                                 | Logging                | True                                                                                                    |
| Recherche VIS controle     True       Referentie gebruiker     False       Stop abonnement automatisc     True       Stop dagen na passeren     0       URL BRKN services     Image: Control of the service of the service of the servi                                                                                                    |                                 | OAuth2 Listen port     |                                                                                                    |
| Referentie gebruiker     False       Stop abonnement automatisc     True       Stop dagen na passeren     0       URL BRKN services     Image: Comparison of the service of the service of                                                                                 |                                 | Recherche VIS controle | True                                                                                                    |
| Stop abonnement automatisc       True         Stop dagen na passeren       0         URL BRKN services       Image: Comparison of the service of the service of the se                                                                       |                                 | Referentie gebruiker   | False                                                                                                    |
| Stop dagen na passeren     0       URL BRKN services     Image: Comparison of the service of the service of the se                  | Stop abonnement automatisc True |                        |                                                                                                    |
| URL BRKN services URL services Kadasterfakturen QNote                                                                                                    |                                 | Stop dagen na passeren | 0                                                                                                    |
| URL services<br>Kadasterfakturen<br>Kasfakturen<br>QNote                                                                                                    |                                 | URL BRKN services      | https://www.inflicture.com/information/com/information/                                                        |
| Kadasterfakturen<br>Kasfakturen<br>QNote                                                                                                    |                                 | URL services           | The second second second second second second second second second second second second second second second s |
| ) Kasfakturen<br>QNote                                                                                                    | 9                               | Kadasterfakturen       |                                                                                                    |
| QNote                                                                                                    | )                               | Kasfakturen            |                                                                                                    |
|                                                                                                    | C                               | QNote                  |                                                                                                    |
|                                                                                                    |                                 |                        |                                                                                                    |

Zet de parameter 'Basic authentication' onder 'Kadaster' op 'False' en klik op 'OK' om deze wijziging door te voeren. De wijziging is nu van kracht voor alle gebruikers die vanaf nu Qu-BIS (opnieuw) opstarten. Mochten er nu zaken om een of andere reden niet goed werken, dan kunt u tot 1 juli deze parameter weer op *True* zetten, de verbinding werkt dan gewoon op de oude manier.

# 3. Waarschuwingen en meldingen

Binnen Qu-BIS zijn op verschillende manieren waarschuwingen en meldingen ingebouwd om de beschikbaarheid van het Kadaster te waarborgen:

#### 3.1 Melding verplicht gebruik eHerkenning

In het meest gebruikte scherm voor KIK-Inzage (opvragen HYP3/4) staat nu een link met deze mededeling. Deze melding verschijnt alleen indien u uw systeem nog niet ingericht en klaar voor gebruik is.

| 또 Inzage kadaster (versie 6)                                      | ×         |
|-------------------------------------------------------------------|-----------|
| Vanaf 1 juli 2024 gaat verplicht gebruik eHerkenning Kadaster in. |           |
| Aan zaak gekoppelde objecten                                      |           |
|                                                                   |           |
| OK                                                                | Annuleren |

#### **3.2 Melding uiterste datum vernieuwen toegang**

Zodra uw systeem gebruik maakt van de nieuwe manier van toegang geven verschijnt een link met daarin de uiterste datum waarop opnieuw toestemming moet worden afgegeven.

| Inzage kadaster (versie 6)                                                               | ×         |
|------------------------------------------------------------------------------------------|-----------|
| De verbinding met het Kadaster moet vernieuwd worden vóór 31-05-20                       | 24 15:09  |
| Aan zaak gekoppelde objecten<br>Cigendomsbericht<br>Cigendomsbericht<br>Cigendomsbericht | 24 15:09  |
|                                                                                          |           |
| ОК                                                                                       | Annuleren |

Indien de toegang bijna verloopt kunt u de toegang vernieuwen door op de link te klikken. Indien u op deze link klikt, wordt het scherm geopend om de toegang te vernieuwen.

#### 3.3 Waarschuwing token (bijna) verlopen

Indien de uiterste datum voor het vernieuwen van de toegang tot het Kadaster bijna verstrijkt (1 werkdag) of verstreken is, verschijnt de volgende melding onder in Qu-BIS:

Toegang Kadaster moet vernieuwd worden.

Indien u op deze melding klikt, wordt het scherm geopend om de toegang te vernieuwen.

# 4. Vernieuwen toegang

Een van uw beheerders kan de toegang tot het Kadaster vernieuwen via de eerder beschreven opties in Qu-Beheer. Daarnaast kan dit ook vanuit de eerdergenoemde plaatsen vanuit Qu-BIS. Indien de toegang echt verlopen is, kan alleen een medewerker met een Kadaster beheer account de toegang vernieuwen. Indien de uiterste datum nog niet is verlopen, zijn daartoe ook de door u geautoriseerde gebruikers met een eHerkenning middel binnen uw Kadaster kantoor account daartoe gerechtigd.

Voor het vernieuwen kunt u opnieuw toegang verlenen door op de button 'Toegang verlenen...' te klikken. Nadat de toestemming is gegeven, zal er een nieuwe uiterste geldigheidsdatum in onderstaand scherm verschijnen.

| 🔇 Vernieuwen verbinding(en) met Kadas                                                                                                    | ter                                                    | ×                                  |  |  |
|----------------------------------------------------------------------------------------------------|--------------------------------------------------------|------------------------------------|--|--|
| Elke 7 dagen dient de toegang voor KIK-Inzage en/of BRK Notificaties door de<br>beheerder van het onderstaande Kadaster kantoor account vernieuwd te worden.          |                                                        |                                    |  |  |
| Indien u zelf geen beheer account heeft is het raadzaam (een van) uw beheerder(s) op<br>te hoogte te stellen indien de toegang naar het Kadaster binnenkort verloopt. |                                                        |                                    |  |  |
| Met deze toegang verleent u toestemmin<br>zijn om vanuit Qu-BIS gebruik te maken v                                                                                    | ig aan alle gebruikers die<br>van de desbetreffende di | e daartoe gerechtigd<br>ienst(en). |  |  |
| Kadaster klantnummer                                                                                                    | NEWCON                                                 |                                    |  |  |
| Geldigheid verbinding BRK Notificaties                                                                                                    | 31-5-2024 15:09:22                                     | Toegang verlenen                   |  |  |
| Geldigheid verbinding KIK-Inzage                                                                                                    | 23-5-2024 15:09:22                                     | Toegang verlenen                   |  |  |
|                                                                                                    |                                                        |                                    |  |  |
|                                                                                                    |                                                        | Sluiten                            |  |  |

#### LET OP!

Sluit nadat de toegang succesvol is verleend de geopende browser voordat u een nieuw verzoek indient!